# ระบบลงทะเบียนปลูกบุก https://konjac.forest.go.th

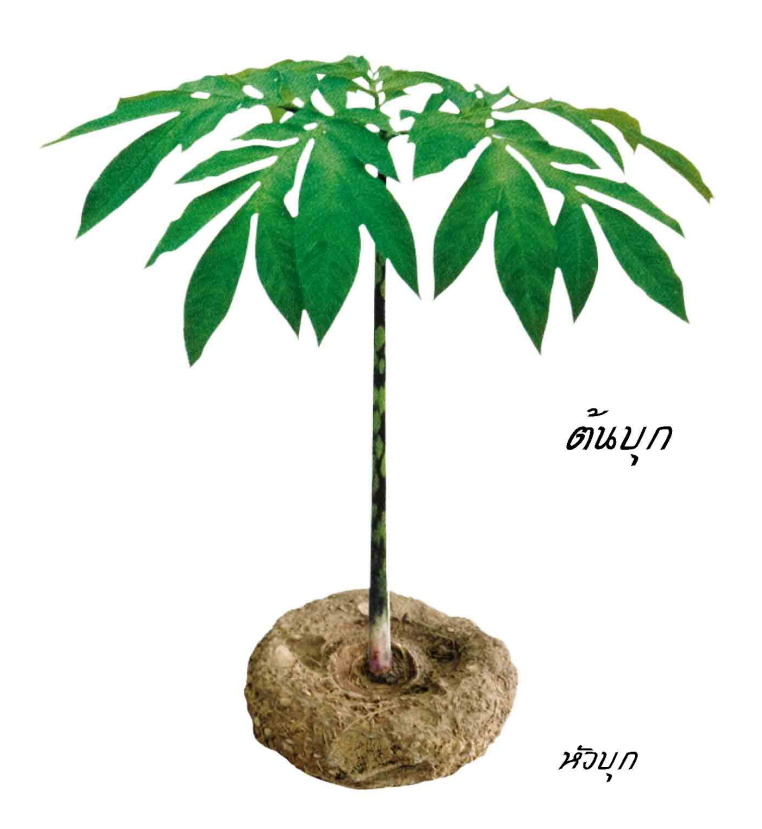

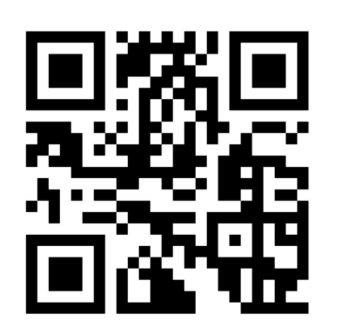

# สำหรับชาวบ้าน / ผู้ที่ปลูกต้นบุก

# ขั้นตอนการลงทะเบียน

- 1. ลงทะเบียนที่เว็บไซต์ https://konjac.forest.go.th/register
- 2. คลิกปุ่มเพิ่มบันทึกการปลูกบุก จากนั้นบันทึกข้อมูลตามแบบฟอร์ม
- 3. กดบันทึก เป็นการเสร็จสิ้นกระบวนการ

### หน้าจอการลงทะเบียน

### ของผู้ปลูกบุก

- เลขบัตรประชาชน
- ชื่อ นามสกุล
- เบอร์โทรศัพท์
- อีเมล
- ที่อยู่

|                                                                                                    | ลงทะเบียน                                  |                                          |
|----------------------------------------------------------------------------------------------------|--------------------------------------------|------------------------------------------|
| 💽 บุคคลธรรมดา 🔵 นิติบุคคล                                                                                 |                                            |                                          |
| เลขบัตรประชาชน*                                                                                           |                                            |                                          |
| คำนำหน้าชื่อ* 👻 ชื่                                                                                       | iə*                                        | นามสกุล*                                 |
| เบอร์โทรศัพท์*                                                                                            | อีเมล                                      |                                          |
| ที่อยู่                                                                                                   |                                            |                                          |
| เลขที่* หมู่ที่ ห                                                                                         | เมู่บ้าน/อาคาร                             | ตรอก/ซอย                                 |
| ถนน ต่                                                                                                    | ำบล/แขวง, อำเภอ/เขต, จังห                  | รวัด, รหัสไปรษณีย์*                      |
| <ul> <li>ข้าพเจ้าทราบดีว่าการรวบรวมข้อมูลคะ</li> <li>ไว้ใน <u>นโยบายคุ้มครองข้อมูลส่วนบุคค</u></li> </ul> | รั้งนี้เป็นไปด้วยความสมัครใจ<br>เ <u>ล</u> | และยินยอมให้ใช้ข้อมูลของข้าพเจ้าตามที่ระ |
|                                                                                                    | ลงทะเบียน                                  |                                          |
| หาก                                                                                                    | ลงทะเบียนแล้ว โปรด <u>เข้าสู่ระเ</u>       | <u>10</u>                                |

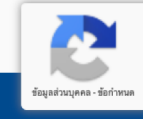

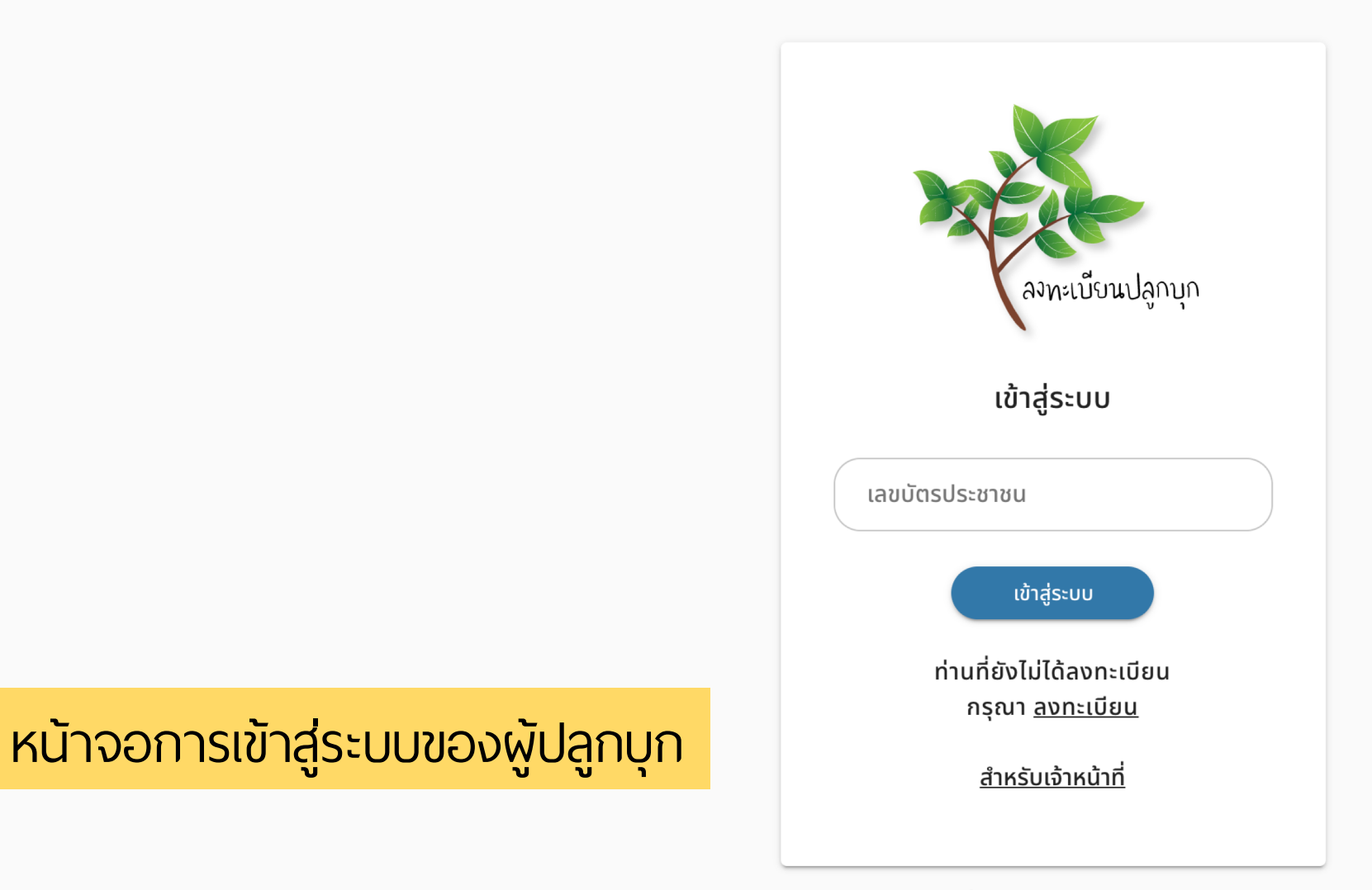

ระบบลงทะเบียนปลูกบุกเป็นโปรแกรมเพื่อใช้ในการสำรวจและตรวจสอบกำลังในการผลิตบุกเท่านั้น

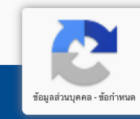

หน้าจอการเพิ่มข้อมูล

- การปลูกบุก
- เลือกเอกสารที่ดินว่ามี
   หรือไม่
- กรอกที่ตั้งของที่ปลูกบุก
- ระบุพิกัดที่ปลูกบุก

| สถานที่ปวดบอ                  |                                             |                              |                 |
|-------------------------------|---------------------------------------------|------------------------------|-----------------|
| สถานทบสูกบุก                  |                                             |                              |                 |
| 🧿 มีเอกสารที่ดิน              | 🔘 ไม่มีเอกสารที่ดิน                         |                              |                 |
| เล่มที่                       |                                             | เลขที่                       |                 |
| เนื้อที่                      |                                             |                              |                 |
|                               | ۲s                                          | งาน                          | ຕາຣານວາ         |
| ที่ตั้ง                       |                                             |                              |                 |
| บ้าน/หมู่บ้าน/ชุเ             | มชน                                         |                              |                 |
| អរ៉ូក៊                        | ตำบล/แขวง, อำเภอ/                           | ์เขต, จังหวัด, รหัสไปรษณีย์* | •               |
| พิกัด<br>(หากไม่สามารถระบุพิก | <u>ั</u> ดได้ กรุณาติดต่อหน่วยป้องกันและพัด | ุ่มนาป่าไม้ในท้องที่)        |                 |
| 🧿 มุมแปลง 4 จุด               | 🔘 กลางแปลง                                  |                              |                 |
|                               | 🧿 ລະຕົຈູດ/ລອ                                | ນຈົຈູດ 🔿 WGS 84              |                 |
| ละจิจูด                       | ลองจิจูด 🧔                                  | aະຈົຈູດ aອ                   | ນຈ <u>ົ</u> ຈູດ |
|                               |                                             | Handaa                       |                 |

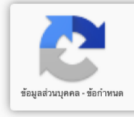

### หน้าจอการเพิ่มข้อมูล

การปลูกบุก (2)

- ระบุวันที่ปลูกบุก
- ระบุจำนวนที่ปลูก
- เลือกวิธีการปลูก
- อัพโหลดภาพบุก

|                                                                                             | แบลงบลูก               |             |
|---------------------------------------------------------------------------------------------|------------------------|-------------|
| ละจิจู <b>ด</b> ลองจิจูด                                                                    | 💿 ລະຈົຈູດ ລວນຈົຈູ      | a 📀         |
| รายละเอียดการปลูกบุก                                                                        |                        |             |
| 16/12/2019                                                                                  | ້ ຈຳນວນ                | ต้น         |
| วิธีการปลูก<br><ul> <li>ปลูกเชิงเดี่ยว</li> <li>ปลูกแซม</li> </ul> ระยะห่างระหว่างต้นและแถว |                        |             |
| ระยะห่างระหว่างต้น                                                                          | ซม. ระยะห่างระหว่างแถว | <u>ະ</u> ນ. |
|                                                                                             | 🧿 อัพโหลดรูปต้นบุก*    |             |
| *การกรอกเอกสารที่เป็นเท็จ อาจมีความผิดตา                                                    | มกฎหมาย                |             |
|                                                                                             | บันทึก                 |             |

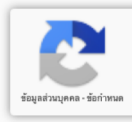

|                  |             |               | เพิ่มการปลูกบุก                 |
|------------------|-------------|---------------|---------------------------------|
| บันทึกการปลูกบุก |             | Search        | Q                               |
| วันที่ปลูก       | ຈຳนวน (ຕ້น) | สถานที่       | สถานะ                           |
| 16/12/2019       | 100         | บ้านทดสอบ     | ปลูกแล้ว                        |
| 16/12/2019       | 100         | บ้านข้างภูเขา | ปลูกแล้ว                        |
| 16/12/2019       | 100         | บ้านทดสอบ     | ปลูกแล้ว                        |
| 14/12/2019       | 10          | ข้างหมู่บ้าน  | เก็บเกี่ยวแล้ว                  |
|                  |             |               | Rows per page: 5 💌 1-4 of 4 < > |

## หน้าจอการบันทึกการปลุกบุก

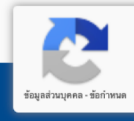

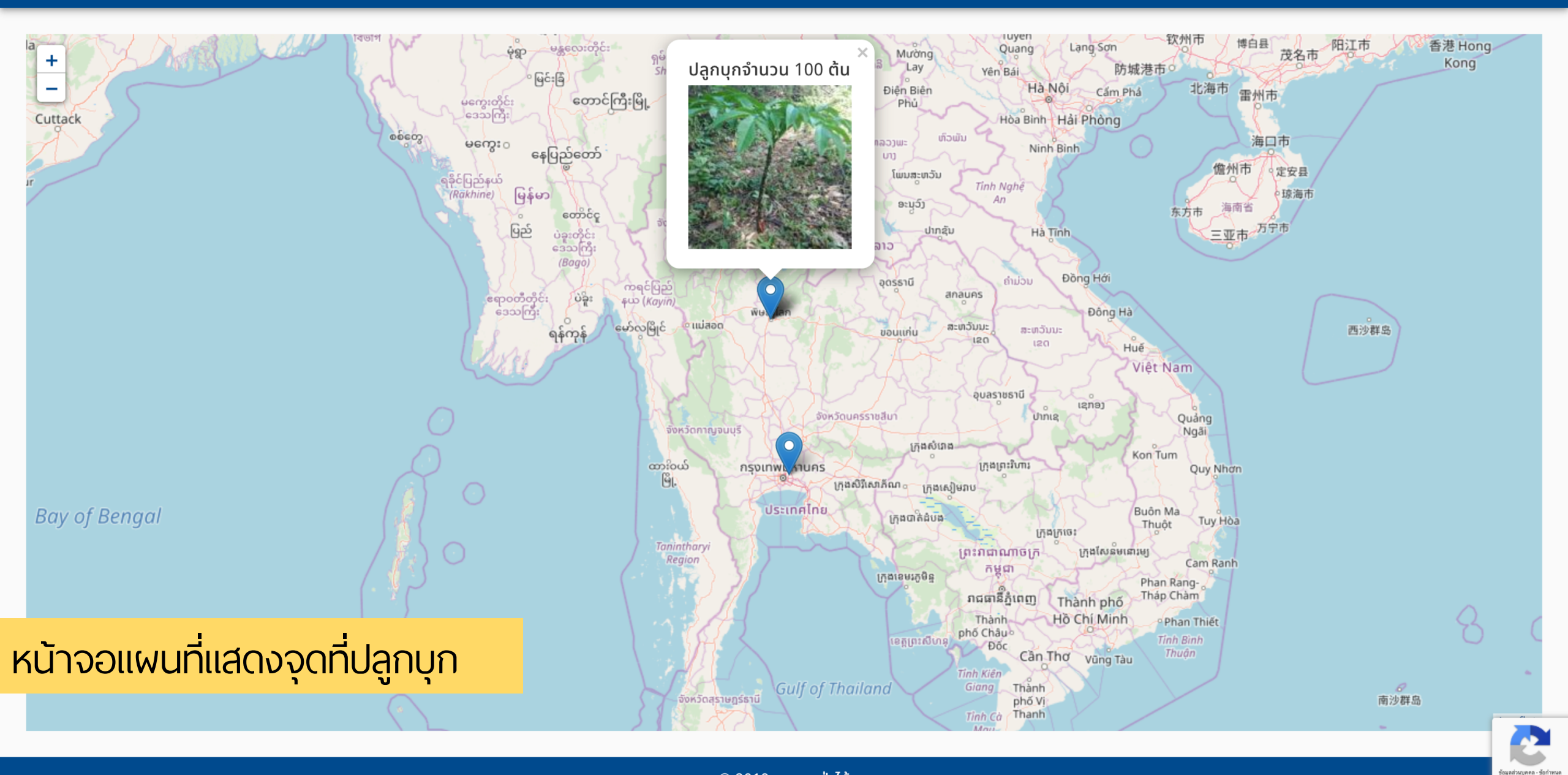

# สำหรับเจ้าหน้าที่

# ขั้นตอนการลงทะเบียน

1. ลงทะเบียนที่เว็บไซต์ https://konjac.forest.go.th/register/gCkVZPPp

- 2. กรอกเลขบัตรประชาชนของผู้ปลูกบุก เพื่อทำการค้นหา
- 3. ตรวจสอบข้อมูลของผู้ปลูกบุก และบันทึกน้ำหนักบุกที่เก็บได้

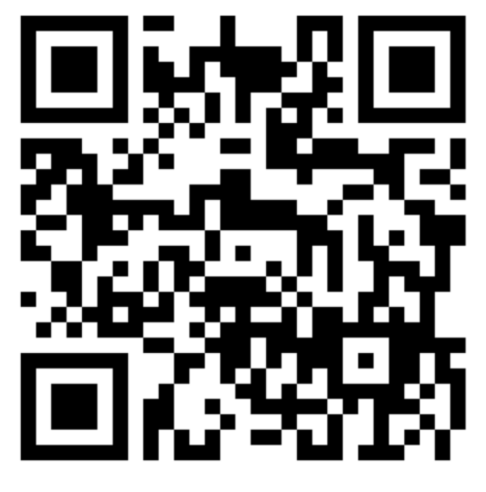

Qrcode ลงทะเบียนเจ้าหน้าที่

| ທີ່<br>ครมป่าไม้<br>ระบบลงทะเบียนปลูกบุก |
|------------------------------------------|
| เข้าสู่ระบบเจ้าหน้าที่                   |
| เลขบัตรประชาชน                           |
| รหัสผ่าน                                 |
| เข้าสู่ระบบ                              |
| ลืมรหัสผ่าน?                             |
|                                          |

# หน้าจอการเข้าสู่ระบบของเจ้าหน้าที่

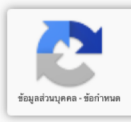

### ตรวจสอบการลงทะเบียนบุก

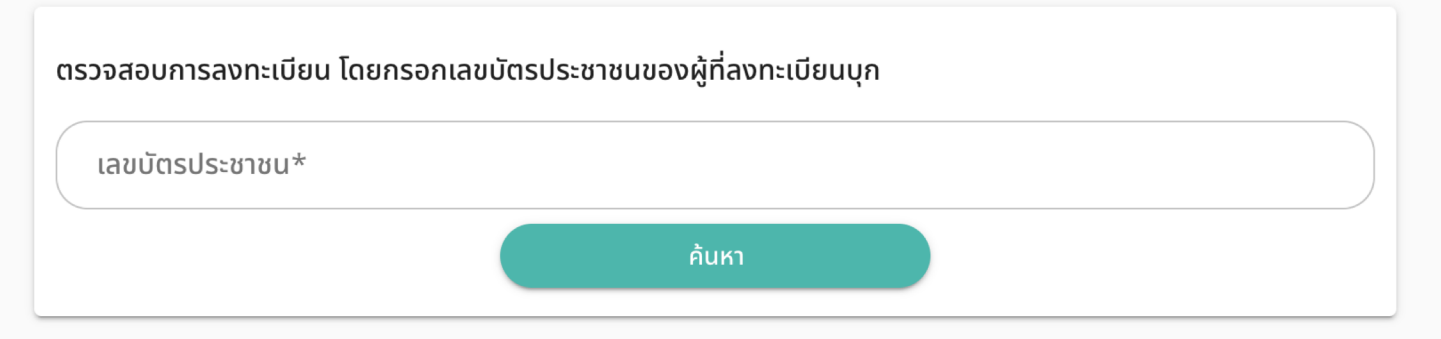

หน้าจอการค้นหาผู้ปลูกต้นบุก โดย ใช้เลขบัตรประชาชน

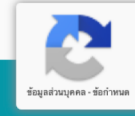

### ตรวจสอบการลงทะเบียนบุก

| Search              |    |      |                |                |                | Q   |
|---------------------|----|------|----------------|----------------|----------------|-----|
| บ้าน/หมู่บ้าน/ชุมชน | κų | ตำบล | อำเภอ          | จังหวัด        | สถานะ          |     |
| ข้างหมู่บ้าน        | 2  |      | เขตสัมพันธวงศ์ | กรุงเทพมหานคร  | เก็บเกี่ยวแล้ว | 0   |
| บ้านทดสอบ           | 1  |      | อำเภอแม่สอด    | ตาก            | ปลูกแล้ว       | 0   |
| บ้านข้างภูเขา       | 3  |      | อำเภอแม่สอด    | ตาก            | ปลูกแล้ว       | 0   |
| บ้านทดสอบ           | 4  |      | อำเภอแม่สอด    | ตาก            | ปลูกแล้ว       | 0   |
|                     |    |      |                | Rows per page: | 10 🔻 1-4 of 4  | < > |

หน้าจอแสดงผลการปลูกต้นบุก ของเลขบัตรประชาชนที่ใช้ค้นหา สามารถกดที่ปุ่ม 🕕 เพื่อดูรายละเอียดเพิ่มเติม

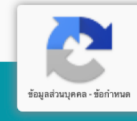

#### ย้อนกลับ

| สำหรับเจ้าหน้าที            |     |
|-----------------------------|-----|
| วันที่เก็บเกี่ยว 16/12/2019 |     |
| น้ำหนักบุกที่เก็บเกี่ยว     | กก. |
| บันทึก                      |     |
| L L.                        |     |

#### ข้อมูลผู้ปลูก

ชื่อผู้ปลูก: นางทดสอบ ทดสอบ เบอร์โทรศัพท์: 213123123 เอกสารที่ดิน: ไม่มี ใบอนุญาตเก็บหาของป่า: มี เล่มที่ 12 ฉบับที่ 12345

### ข้อมูลการปลูกบุก

**ปลูกวันที่** 16/12/2019

จำนวน: 100 ต้น

วิธีการปลูก: ปลูกแซม

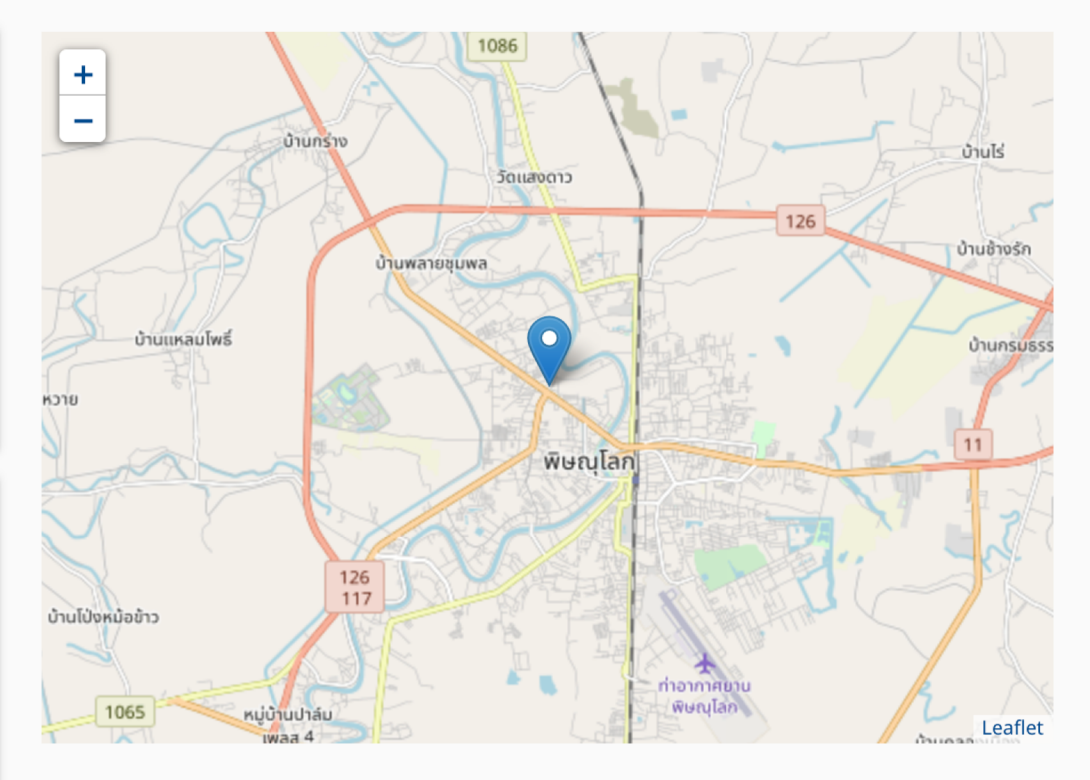

#### ์ แนวเขตป่าสงวนแห่งชาติโดยประมาณ

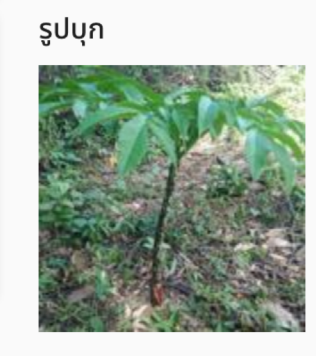

## หน้าจอแสดงรายละเอียดเพิ่มเติม เจ้าหน้าที่สามารถบันทึกน้ำหนักบุกที่ ตรวจสอบได้

| รรมป่าไม้<br>ระบบลงทะเบียนปลูกบุก                              |  |  |  |
|----------------------------------------------------------------|--|--|--|
| ลืมรหัสผ่าน                                                    |  |  |  |
| กรุณากรอกเลขบัตรประชาชน<br>และเบอร์โทรศัพท์ที่ท่านใช้ลงทะเบียน |  |  |  |
| เลขบัตรประชาชน                                                 |  |  |  |
| เบอร์โทรศัพท์                                                  |  |  |  |
| ਰਂਪ                                                            |  |  |  |
| เข้าสู่ระบบ                                                    |  |  |  |

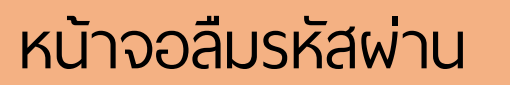

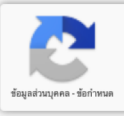

| ลืมรหัสผ่าน              |  |  |  |
|--------------------------|--|--|--|
| กรุณากรอกรหัสผ่านใหม่    |  |  |  |
| รหัสผ่านใหม่             |  |  |  |
| กรอกรหัสผ่านใหม่อีกครั้ง |  |  |  |
| เปลี่ยนรหัสผ่าน          |  |  |  |
| เข้าสู่ระบบ              |  |  |  |

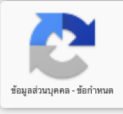

## หน้าจอลืมรหัสผ่าน (2)